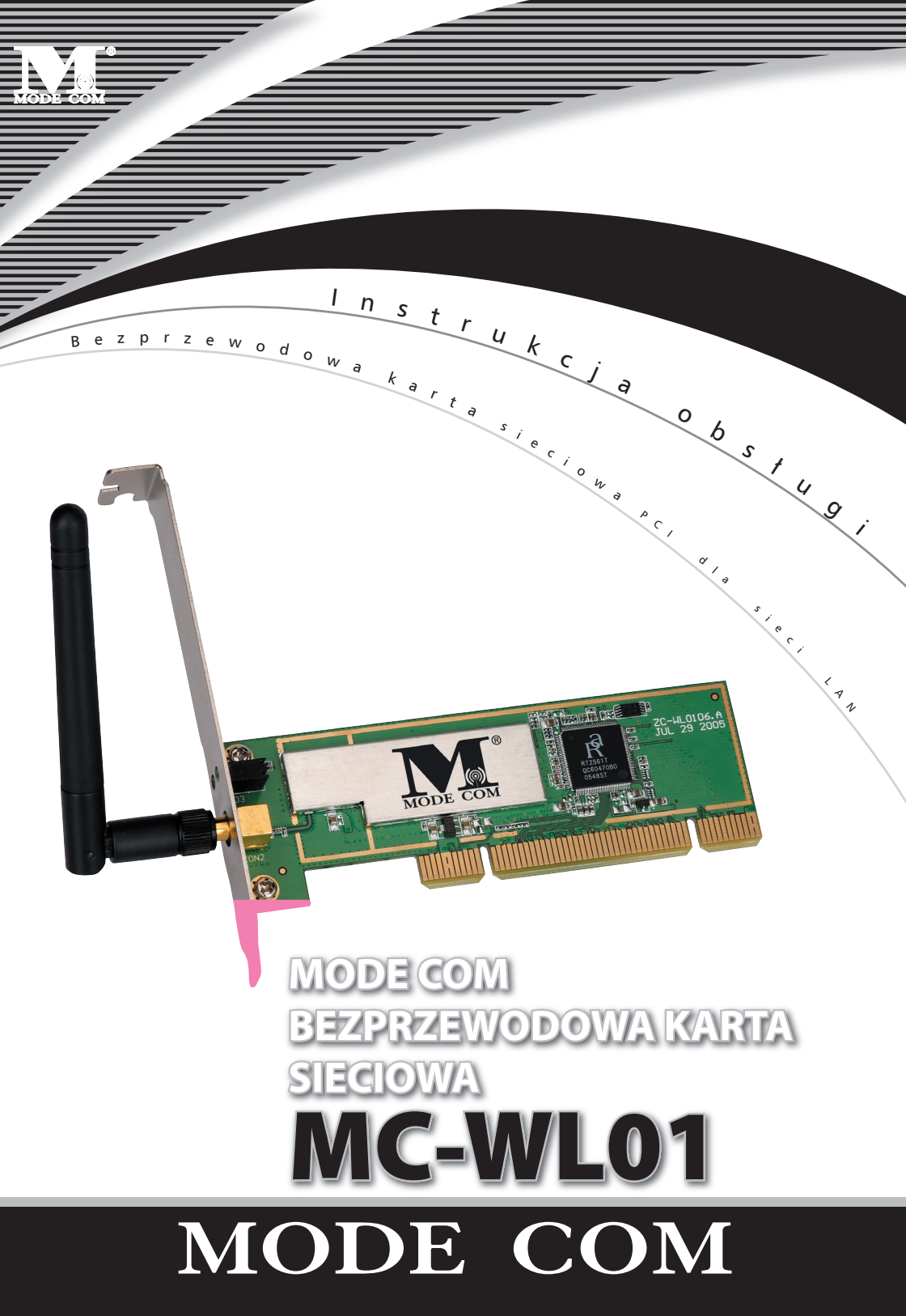

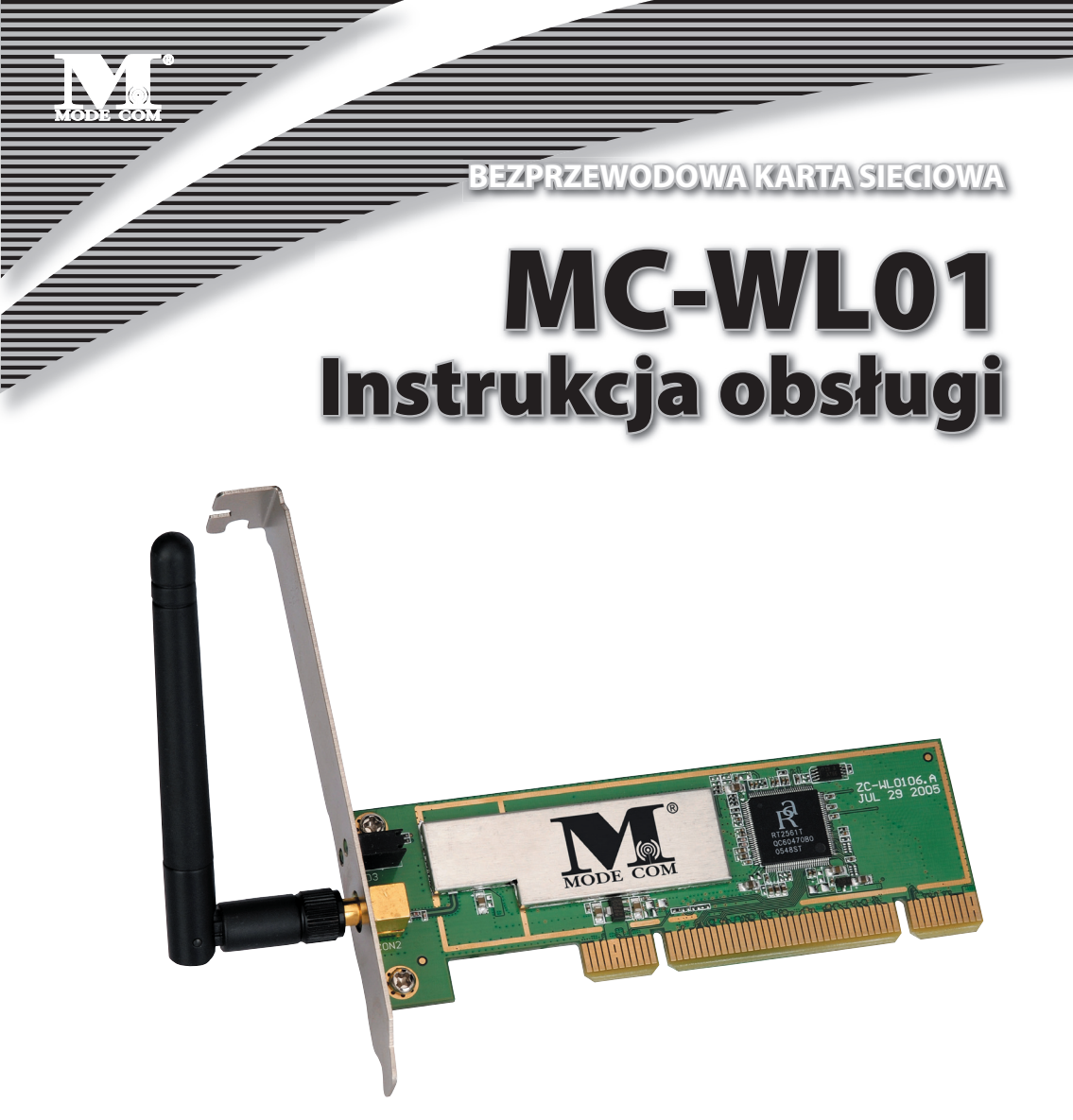

Dziękujemy za wybór bezprzewodowej karty sieciowej MODE COM MC-WL01 PCI. Mode Com dba o jakość swoich wyrobów, aby nie tylko spełniać, ale i wyprzedzać oczekiwania swoich Klientów. Przyzwyczailiśmy Użytkowników do wysokiej jakości naszych produktów, ich zaawansowanej technologii oraz niezawodności i funkcjonalności. Aby ułatwić Państwu korzystanie z naszego produktu zalecamy dokładne zapoznanie się z instrukcją obsługi.

Dla Państwa tworzymy rzeczy wyjątkowe pod każdym względem...

#### Wybierz lepszą przyszłość – wybierz Mode Com!

Copyright©2006 Mode Com Ltd. All rights reserved. The Mode Com logo is registered trademark of Mode Com Ltd.

#### 1. Zainstaluj sterownik

a) Włóż płytkę instalacyjną CD do czytnika CD-ROM. Aby rozpocząć instalację kliknij dwukrotnie na tę ikonę
 b) Aby kontynuować kliknij Yes.

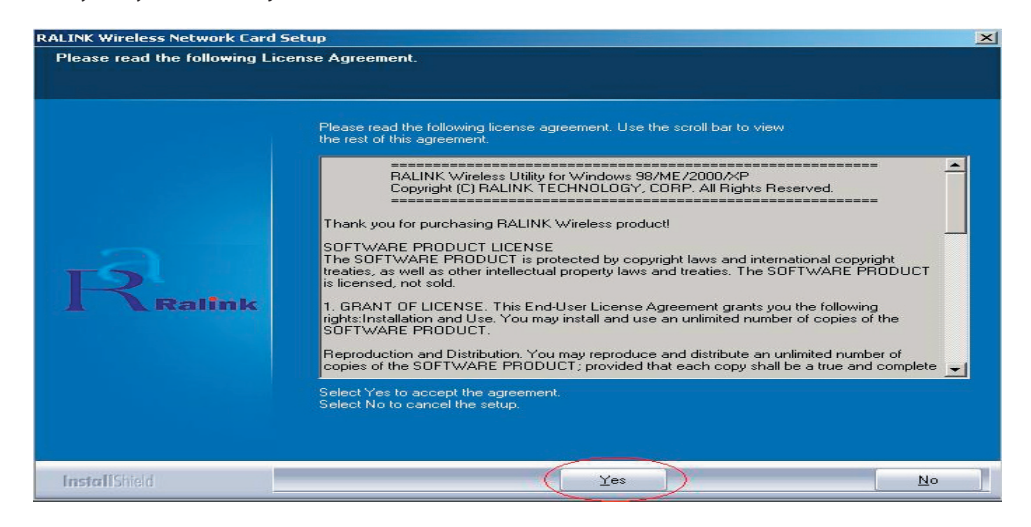

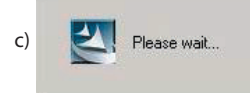

| RALINK Wireless Network Card Se | stup                                                       |
|---------------------------------|------------------------------------------------------------|
|                                 |                                                            |
|                                 |                                                            |
|                                 | Setup has finished installing                              |
|                                 | RT6x Wireless LAN Card Setup is almost complete.           |
|                                 |                                                            |
|                                 |                                                            |
| ES I                            | Click Einish to complete RTRy Wireless LAN Card Setup      |
| Ralink                          | Click Finish to complete FFF ox writeless DAIN Card Setup. |
|                                 |                                                            |
|                                 |                                                            |
|                                 |                                                            |
|                                 |                                                            |
| InstallShield                   | Einish                                                     |

d) Kliknij Finish, aby zakończyć instalację.

## MODE COM

4

- MODE COM
  - 2. Wyłącz komputer, wstaw bezprzewodową kartę sieciową PCI dla sieci LAN i ponownie włącz komputer. Zostanie ona wykryta i zainstalowana automatycznie. Należy jedynie potwierdzić tę czynność, jak pokazano poniżej:

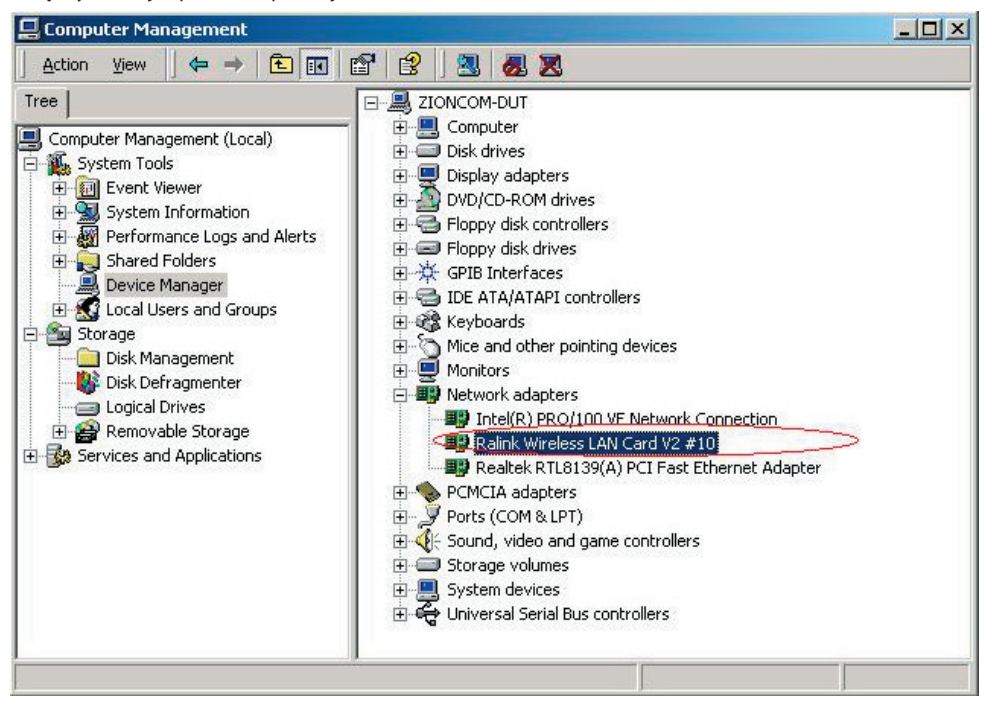

#### 3. Dokonaj połączenia infrastruktury

Kliknij dwukrotnie na ikonę w czerwonym kółku.

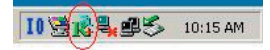

| Link Status | Site Survey Statistics | Adva | nced | About   |         |             |  |  |
|-------------|------------------------|------|------|---------|---------|-------------|--|--|
| SID         | BSSID                  | Sig  | C    | Encrypt | Authent | Network T   |  |  |
|             | 00-00-20-03-41         | 10   | 1    | None    | Unknown | Infrastruct |  |  |
| zioncom     | 00-0C-20-03-13         | 29%  | 11   | None    | Unknown | Infrastruct |  |  |
|             |                        |      |      |         |         |             |  |  |
|             |                        | _    |      |         |         |             |  |  |
|             |                        | 1    |      |         |         |             |  |  |
|             |                        |      |      |         |         |             |  |  |
|             |                        |      |      |         |         |             |  |  |
|             |                        |      |      |         |         |             |  |  |
|             |                        |      |      |         |         |             |  |  |
|             | 1                      |      | _    | 3       |         | •           |  |  |

- Możesz kliknąć przycisk Rescan aby sprawdzić zasięg AP. Wynik będzie widoczny w oknie. Wybierz odpowiedni i kliknij przycisk Connect, a następnie OK, aby zakończyć tę czynność.
- Nastąpiło połączenie infrastruktury.
- Uwaga: Wybierz prawidłowe ustawienie kanału zgodnie z obowiązującym prawem.

Na przykład, jeśli w Twoim kraju jest zgoda na ch13, ustawiasz router na ch13. Jeżeli pozostawisz ustawienia fabryczne bez zmian (ch1-ch11) nigdy nie znajdziesz zasięgu AP

i będziesz musiał wybrać ustawienia ch1-ch13 na stronie ustawień Advanced, jak poniżej.

| 🞼 Ralink Wireless         | Utility                                                                                                    |                   |
|---------------------------|----------------------------------------------------------------------------------------------------|-------------------|
| Profile   Link Status     | Site Survey Statistics Advanced About                                                                                                    |                   |
| Wireless mode             | 802.11 B/G mix Select Your Country Regin<br>11 B/G 1: CH1-13<br>0/CH1-11<br>1: CH1-13                                                                                   | on Code           |
| B/G Protection<br>Tx Rate | Auto         CCX 2.0         3 CH10.11           Auto         CCX 2.0         4 CH14           Auto         LEAP turn on CCK 5 CH1.14           CCX 2.0         CCX 2.0 | 万                 |
| Tx BURST                  | Kindow Size     Limit 250 milliseconds (I                                                                                                    | ements<br>0-2000) |
| Fast Roaming              | f RF                                                                                                    |                   |
|                           | OK                                                                                                    | Help              |

# MODE COM

#### 4. Pomoc znajdziesz w Wireless Utility.

Jak znaleźć swój adres IP:

| R                   | WWW.RAI           | LINKTECH.CC       | ІМ                     |
|---------------------|-------------------|-------------------|------------------------|
| (c) Copyright 2004, | Ralink Technology | v, Inc. All right | s reserved.            |
| RaConfig Version :  | 1.0.6.0           | Date ;            | 07-20-2005             |
| Driver Version :    | 1.0.1.0           | Date :            | 07-01-2005             |
| EEPROM Version :    | 1.0               |                   |                        |
| IP Address :        | 192.168.1.17      | Phy_Addre         | ss : 00-E0-4C-A0-33-68 |
| Sub Mask :          | 255.255.255.0     | Default Gai       | teway 192,168,1,1      |

Jak określić aktualne środowisko WIFI:

| Status            | www.c>.00-00  | -20-03-41-32 |                |             | Status -          |              | 00-20-03-41-32 |               |               |
|-------------------|---------------|--------------|----------------|-------------|-------------------|--------------|----------------|---------------|---------------|
|                   |               |              |                |             |                   | p            |                |               |               |
| Extra Info :      | Link is Up [T | Power:100%]  | Channel : 1 <> | 2412000 KHz | Extra Info :      | Link is Up [ | TxPower:100%]  | Channel : 1 < | > 2412000 KHz |
| Link Speed :      | Tx (Mbps)     | 54.0         | Rx (Mbps)      | 54.0        | Link Speed :      | Tx (Mbps)    | 54.0           | Rx (Mbps)     | 54.0          |
| Throughput :      | Tx (Kbps)     | 0.1          | Rx (Kbps)      | 5.5         | Throughput :      | Tx (Kbps)    | 0.0            | Rx (Kbps)     | 5.2           |
|                   | Good          | 100%         |                |             |                   | Good         | 100%           |               |               |
| Link Quality :    |               |              |                |             | Link Quality :    |              |                |               |               |
|                   | Good          | 100%         |                | 🗖 dBm       |                   | Good         | -30 dBm        |               |               |
| Signal Strength : |               |              |                |             | Signal Strength : |              |                |               |               |
|                   | Strong        | 100%         |                |             |                   | Strong       | -47 dBm        |               |               |
| Noise Level :     |               |              |                |             | Noise Level :     |              |                | • # 5 9 9 5   |               |
|                   |               |              |                |             |                   |              |                |               |               |
|                   |               |              |                |             |                   |              |                |               |               |
|                   |               |              |                |             |                   |              |                |               |               |

#### 5. Nawiązanie połączenia sieciowego Ad-Hoc.

5.1. Połączenie Ad-Hoc z siecią SSID.

| Profile Name | SSID | Channel | Authentication | Encryption | Network Ty |
|--------------|------|---------|----------------|------------|------------|
|              |      |         |                |            |            |
|              |      |         |                |            |            |
|              |      |         |                |            |            |
|              |      |         |                |            |            |
|              |      |         |                |            |            |
|              |      |         |                |            |            |

| - |   |  |
|---|---|--|
| F | 7 |  |
| P | - |  |
| L | ٦ |  |
| - | - |  |

| Add Profile                               |           |                   | ×    |
|-------------------------------------------|-----------|-------------------|------|
| Configuration Authentication and Security |           |                   |      |
| Profile Name PR0F2                        | SSID      |                   | •    |
| CAM (Constantly Awake Mode)               | O PSM (Po | ower Saving Mode) |      |
| Network Type<br>Ad hoc<br>Preamble        | TX Power  | Auto              | •    |
| RTS Threshold     O                       |           | 2347 2347         |      |
| Fragment Threshold                        | ļ         | 2346 2346         |      |
|                                           |           | . ,               |      |
| ОК                                        | Cancel    | Apply             | Help |

| dd Profile                                            | X       |
|-------------------------------------------------------|---------|
| Configuration Authentication and Security             |         |
| Profile Name PROF2 SSID Join                          |         |
| CAM (Constantly Awake Mode) C PSM (Power Saving Mode) |         |
| Network Type Add hoc TX Power Auto                    |         |
| Preamble Auto Ad hoc wireless 802.11 B/G              | i mix   |
| E pre through 0 1 1 2347 2347                         | Channel |

| Profile Name | SSID | Channel | Authentication | Encryption | Network T |
|--------------|------|---------|----------------|------------|-----------|
| PROF1        | zion | 1       | Open           | None       | Ad hoc    |
|              |      |         |                |            |           |
|              |      |         |                |            |           |
|              |      |         |                |            |           |
|              |      |         |                |            |           |
|              |      |         |                |            |           |
|              |      |         |                |            |           |
|              |      |         |                |            |           |
|              |      |         |                |            |           |
|              |      |         |                |            | -         |

D

#### 5.2. Ustaw statyczny adres IP dla połączenia Ad-Hoc.

A. Na stronie właściwości kliknij dwukrotnie w pozycję Internet Protocol (TCP/IP).

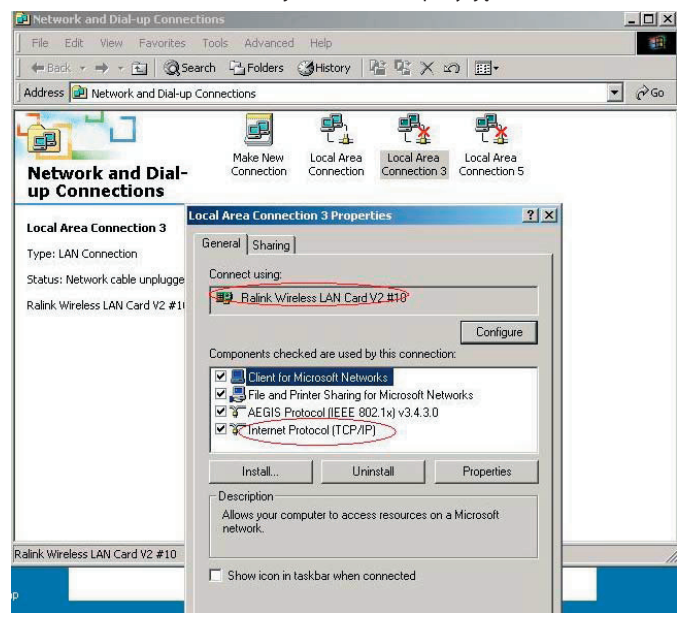

#### B. Pojawi się okno:

| neral                                                                                                    |                          |                     |                 |                         |                  |
|----------------------------------------------------------------------------------------------------|--------------------------|---------------------|-----------------|-------------------------|------------------|
| 'ou can get IP settings assigned a<br>nis capability. Otherwise, you need<br>ne appropriate IP settings. | utomatica<br>1 to ask yo | illy if y<br>our ne | our ne<br>twork | twork sup<br>administra | ports<br>tor for |
| © <u>O</u> btain an IP address automa                                                                    | tically                  |                     |                 |                         |                  |
| Use the following IP address:                                                                            |                          |                     |                 |                         |                  |
| IP address:                                                                                              |                          | •                   |                 |                         |                  |
| S <u>u</u> bnet mask:                                                                                    |                          |                     |                 |                         |                  |
| Default gateway:                                                                                         |                          | <u>с</u>            |                 | 10                      |                  |
| C Obtain DNS server address a                                                                            | utomatica                | allu                |                 |                         |                  |
| Use the following DNS serve                                                                              | r addresse               | es:                 |                 |                         |                  |
| Preferred DNS server:                                                                                    |                          |                     |                 | •                       |                  |
| <u>A</u> lternate DNS server:                                                                            |                          |                     |                 |                         |                  |
|                                                                                                    |                          |                     |                 | Advar                   | nced             |
|                                                                                                    |                          | _                   |                 |                         |                  |

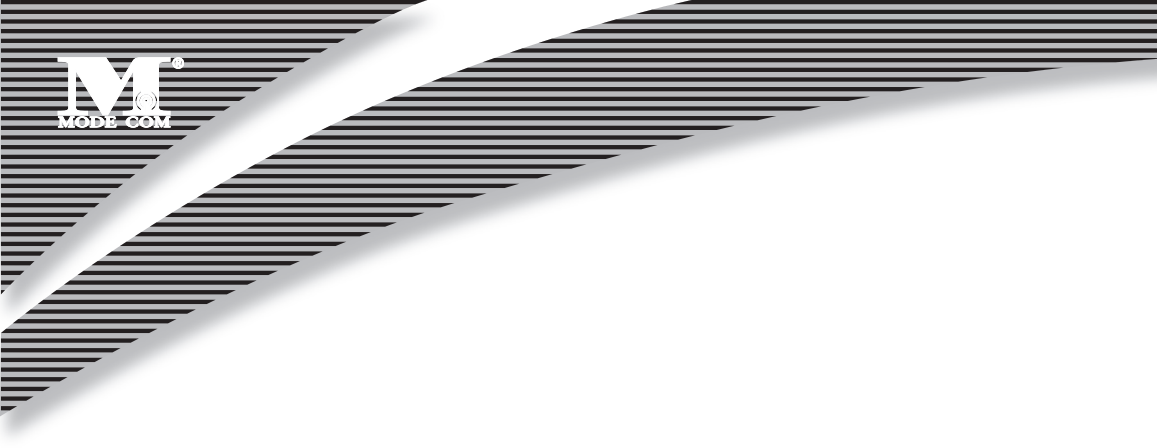

C. Wpisz adres IP w puste pole, jak w poniższym przykładzie.

| nternet Protocol (TCP/IP) Prop                                                                          | erties 🤶 🕺                                                                        |
|----------------------------------------------------------------------------------------------------|-----------------------------------------------------------------------------------|
| General                                                                                                 |                                                                                   |
| You can get IP settings assigned<br>this capability. Otherwise, you nee<br>the appropriate IP settings. | automatically if your network supports<br>d to ask your network administrator for |
| O Obtain an IP address autom                                                                            | atically                                                                          |
| Use the following IP address                                                                            |                                                                                   |
| IP address:                                                                                             | 192.168.1.1                                                                       |
| S <u>u</u> bnet mask:                                                                                   | (255.255.255.0)                                                                   |
| Default gateway:                                                                                        |                                                                                   |
| C Obtain DNS server address                                                                             | automatically                                                                     |
| ┌─                                                                                                    | er addresses:                                                                     |
| Preferred DNS server:                                                                                   |                                                                                   |
| <u>A</u> lternate DNS server:                                                                           |                                                                                   |
|                                                                                                    | Ad <u>v</u> anced                                                                 |
|                                                                                                    | OK Cancel                                                                         |

D. Kliknij ok, aby zakończyć instalację.

| onnect using:                                                                                                    |                                                                                                    |                                                                               |
|----------------------------------------------------------------------------------------------------|----------------------------------------------------------------------------------------------------|-------------------------------------------------------------------------------|
| -<br>Balink Wireless                                                                                                    | LAN Card V2 #10                                                                                                    |                                                                               |
|                                                                                                    |                                                                                                    | Configure                                                                     |
| omponents checked                                                                                                    | are used by this conne                                                                                                    | ection:                                                                       |
| 🛛 🔜 Client for Micro                                                                                                    | osoft Networks                                                                                                    | 27 F 47 C 19 F                                                                |
|                                                                                                    |                                                                                                    | 10 M 10 M 10 M 10 M 10 M 10 M 10 M 10 M                                       |
| 🗹 📇 File and Printe                                                                                                    | r Sharing for Microsoft                                                                                                    | Networks                                                                      |
| 🗹 🚚 File and Printe<br>🗹 🍞 AEGIS Protoci                                                                                                    | r Sharing for Microsoft<br>ol (IEEE 802.1x) v3.4.3                                                                                                    | Networks<br>3.0                                                               |
| ✓ → File and Printe ✓ → AEGIS Protoco ✓ → Internet Protoco                                                                                                  | r Sharing for Microsoft<br>ol (IEEE 802.1x) v3.4.3<br>col (TCP/IP)                                                                                              | Networks<br>3.0                                                               |
| Eile and Printe     AEGIS Protoc     File and Protoc                                                                                                    | r Sharing for Microsoft<br>ol (IEEE 802.1x) v3.4.3<br>col (TCP/IP)                                                                                              | Networks<br>3.0                                                               |
| ✓ ➡ File and Printe ✓ ➡ AEGIS Protoco ✓ ➡ Internet Protoco Install                                                                                          | r Sharing for Microsoft<br>ol (IEEE 802.1x) v3.4.3<br>col (TCP/IP)<br><u>U</u> ninstall                                                                         | Networks<br>3.0<br>P <u>r</u> operties                                        |
|                                                                                                    | r Sharing for Microsoft<br>ol (IEEE 802.1x) v3.4.3<br>col (TCP/IP)<br><u>U</u> ninstall                                                                         | Networks<br>3.0<br>P <u>r</u> operties                                        |
| File and Printe     AEGIS Protoc     Internet Protoc     Install  Description Transmission Contro wide area network p across diverse inter-                 | r Sharing for Microsoft<br>ol (IEEE 802.1x) v3.4.3<br>col (TCP/IP)<br>Uninstall<br>ol Protocol/Internet Pro<br>protocol that provides of<br>connected networks. | Networks<br>3.0<br>P <u>r</u> operties<br>tocol. The default<br>communication |
| File and Printe     AEGIS Protoc     Internet Protoc     Install  Description Transmission Contro wide area network p across diverse internet               | r Sharing for Microsoft<br>ol (IEEE 802.1x) v3.4.3<br>col (TCP/IP)<br>Uninstall<br>ol Protocol/Internet Pro<br>protocol that provides of<br>connected networks. | Networks<br>3.0<br>Properties<br>tocol. The default<br>communication          |
| File and Printe     AEGIS Protoc     AEGIS Protoc     Install  Description Transmission Contro wide area network p across diverse interv Show icon in taskt | r Sharing for Microsoft<br>ol (IEEE 802.1x) v3.4.3<br>col (TCP/IP)<br>Uninstall<br>ol Protocol/Internet Pro<br>protocol that provides of<br>connected networks. | Networks<br>3.0<br>Properties<br>stocol. The default<br>communication         |

- 5.3. Zakończona instalacja Ad-Hoc dla jednego punktu.
- 5.4. Przeprowadź instalację dla następnego punktu Ad-Hoc stosując kroki A,B,C,D.
- 5.5. Zakończone połączenie trybu Ad-Hoc. Można już teraz odwiedzać się nawzajem.

Uwaga: Aby połączyć się w trybie Ad-Hoc, pamiętaj, aby wybrać ten sam kanał, statyczny adres IP powinien być w tej samej sieci i SSID też powinien być ten sam.

# MODE COM

Mode Com Ltd. 03-301 Warsaw, Poland 82 Jagiellońska St. www.modecom.eu

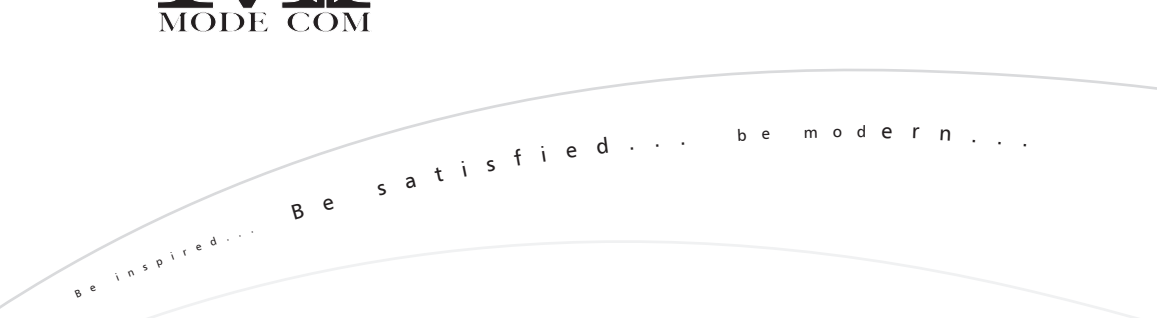

R